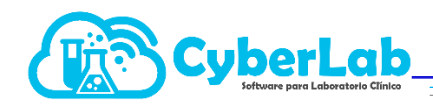

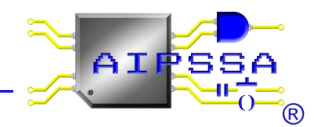

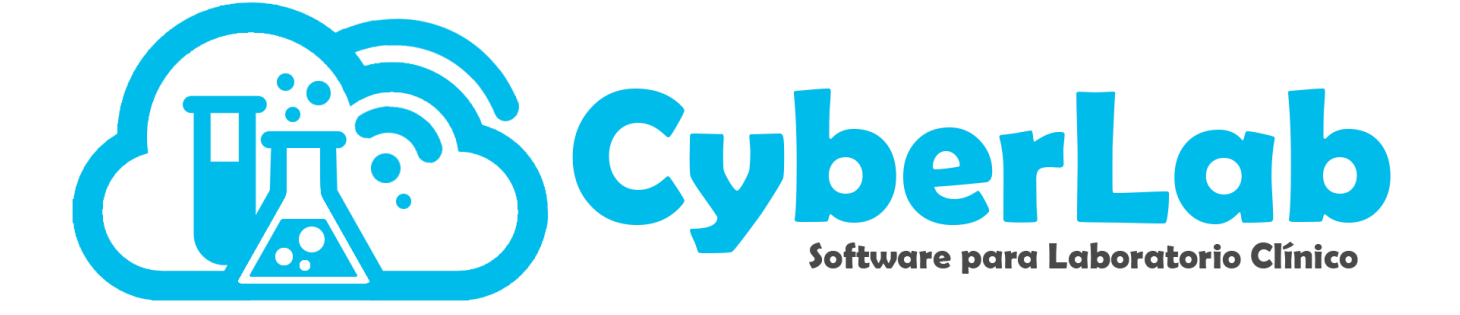

## Manual para valores de referencia.

Automatización e Ingeniería en Procesos y Sistemas S.A. de C.V. Eje 4 Mz. 12 lote 9, Ciudad Lago, Ampliación Nezahualcóyotl. Estado de México C.P. 57185 Buzón: cyber-lab@cyber-lab.com.mx , Sitio Web: www.cyber-lab.com.mx

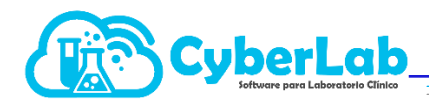

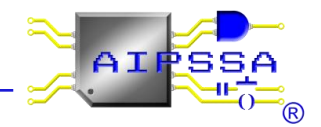

Para los valores de referencia, dependerá del tipo de examen ya sea cuantitativo, cualitativo o mixto. Los valores de referencia es la medición correcta y conocida de cada parte. El valor de referencia se utiliza para fines de comparación durante el análisis del sistema de medición.

A continuación se presentan algunos ejemplos.

1. Para un examen "cuantitativo" se tomo como ejemplo TIROXINA TOTAL (T4)

| ARS                           | Marco                   |                    |                 | 2                                   |                     | $\geq$        |                                   |                              |     |
|-------------------------------|-------------------------|--------------------|-----------------|-------------------------------------|---------------------|---------------|-----------------------------------|------------------------------|-----|
| ► Operación                   | Configuración Valores   | de Referencia Cálc | ulo             |                                     |                     |               |                                   |                              |     |
| Administración                | Configuración de Examen | es                 |                 |                                     | ~                   |               |                                   | N 🖬 🖬 😹                      |     |
| ▼ Configuración               |                         |                    |                 |                                     |                     |               |                                   |                              |     |
|                               | *ID Exámen              |                    | *Nombre del Exa | men                                 |                     |               | Nombre a reportar                 |                              |     |
| Listar Estudios               | T4                      |                    | TIROXINA TOTAL  | (T4)                                |                     |               | Tiroxina Total (T4)               |                              |     |
| Examenes                      | Entrega en horas        | Área encargada     | Tipo de muestra | Tipo de envase                      | Resultado           | Unidades      | Decimales                         | Valor por defecto            |     |
| Perfiles                      | 24                      | Inmunología 🗸 🗸    | Suero           | <ul> <li>Tubo Tapón Rojo</li> </ul> | ✓ Cuantitativo ▲    | • µg/dL •     | 2 🗸                               |                              |     |
| Paquetes                      |                         |                    |                 |                                     | 4                   |               |                                   |                              |     |
| Servicios                     | Técnica empleada        | Maquilador         | Límite inferior | Límite superior                     | Parámetro           | Resultados en | Ingresar mas de<br>una vez en una | Parametro<br>interfazado con |     |
|                               | Quimioluminisce 🗸       | ~                  |                 |                                     |                     |               | orden                             | analizador                   |     |
|                               |                         |                    |                 |                                     |                     | U             |                                   |                              |     |
|                               | Indicaciones Paciente   |                    |                 |                                     | Resultado a agrega  | r             |                                   |                              |     |
|                               |                         |                    |                 | N 🔁                                 |                     |               | \                                 |                              |     |
|                               |                         |                    |                 |                                     |                     |               |                                   |                              |     |
|                               |                         |                    |                 |                                     |                     |               |                                   |                              |     |
| <ul> <li>Catálogos</li> </ul> |                         |                    |                 |                                     |                     |               |                                   |                              |     |
| Módulos                       |                         |                    |                 |                                     |                     |               | <u>ት</u>                          |                              | -   |
| 🛛 🔹 🗛 💁 🔒 ? 📭                 |                         |                    |                 | -                                   |                     |               |                                   | Unidades a re                | 2n  |
|                               | Instructiones           |                    |                 |                                     | Descrinción del exa | man           |                                   | emadacs are                  | - 1 |
|                               | SUERO 2 ML. REFRIGERA   | DO                 |                 |                                     |                     |               |                                   |                              |     |
|                               |                         |                    |                 |                                     |                     |               |                                   |                              |     |
|                               |                         |                    |                 |                                     |                     |               |                                   |                              |     |
|                               |                         |                    |                 | Tipo de                             | e examen            |               |                                   |                              |     |
|                               |                         |                    |                 |                                     |                     |               |                                   |                              |     |

1.1. En los valores de referencia, dependerá del esquema de alerta que se seleccioné, en el ejemplo de TIROXINA TOTAL T4, el esquema de alerta es de [Bajo][Normal][Alto]

| ARS                           |                                                                                                    |
|-------------------------------|----------------------------------------------------------------------------------------------------|
| <ul> <li>Operación</li> </ul> | Configuración Valores de Referencia Cálculo                                                                                                    |
| Administración                | Configuración de Examenes                                                                                                    |
| - Configuración               | *ID Exámen *Nombre del Examen                                                                                                    |
| Listar Estudios               | T4 TROXINA TOTAL (T4)                                                                                                    |
| Examenes                      | Esquema de alertas Valores de referencia a imprimir                                                                                                    |
| Perfiles                      | Bajo[[Normal]]Alto] V Normal según resultado V                                                                                                    |
| Paquetes<br>Servicios         | Il Optimio Ilikeigo Madiolikeisgo I<br>Il Optimio Ilikeigo Madiolikeisgo I<br>Il Postible Infección Icala o bacternalilinfección sistémica, posible sepsis/Infección sistémica, severa sepsis/Infección several<br>Il Postible Infección Icala o bacternalilinfección sistémica, posible sepsis/Infección sistémica, severa sepsis/Infección several<br>Il Postible Infección Icala o bacternalilinfección sistémica, posible sepsis/Infección sistémica, severa sepsis/Infección several<br>Il Postible Infección Icala o bacternal/Infección sistémica, posible sepsis/Infección sistémica, severa sepsis/Infección several<br>Il Postible Infección Icala o bacternal/Infección sistémica, posible sepsis/Infección sistémica, severa sepsis/Infección several<br>Il Postible Infección diseminada/IRespo moderado/Biesgo auderado/Biesgo elevado de infección diseminada/Septicemia grave o chaque septicémicol<br>Il Riesgo bajo/Biesgo Medio/Riesgo attol/Riesgo aumentado/Riesgo críticol<br>Il Riesgo bajo/Biesgo morál/Riesgo attol/Infamación agudal<br>Il Riesgo normal/Biesgo elevadol<br>Il Sin presenta de etanol/IL Inte nomal/Nivel tóxico/Depresión del SNCIPosiblemente fatal]<br>II Terapéutico/ITóxicol<br>I Sin Septencia de LAINDetrie de LAINdetrada de LAIFuerte de LAI |
|                               | Se selecciona el<br>esquema de alerta<br>según sea necesario.                                                                                                    |

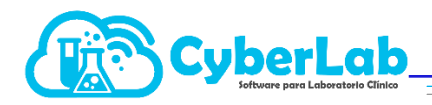

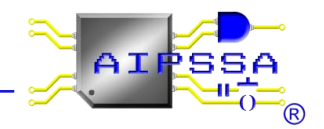

- 1.2. Una vez seleccionado el esquema de alerta se le da + para poder ingresar los valores de referencia, aparece en automático, sexo, rango de edad, los puntos que se ingresaran en el examen.
- 1.3. El sexo se elige dependiendo si el examen aplica para un solo género (ya se masculino o femenino), o bien, para ambos géneros (mixto)
- 1.4. El rango de edades se selecciona dependiendo el periodo de tiempo, cabe mencionar que el rango de edades deben ser cerrados y no abiertos
- 1.5. Los puntos de rangos se agregan según sean indicados.
- 1.6. Los valores de referencia a imprimir se seleccionan dependiendo según sea la indicación, en dado caso que no tenga una indicación específica se selecciona "normal según el resultado".
- 1.7. Por último se le da guardar y manda un mensaje que ha sido almacenado satisfactoriamente y se cambia en automático el icono de guardar a actualizar.

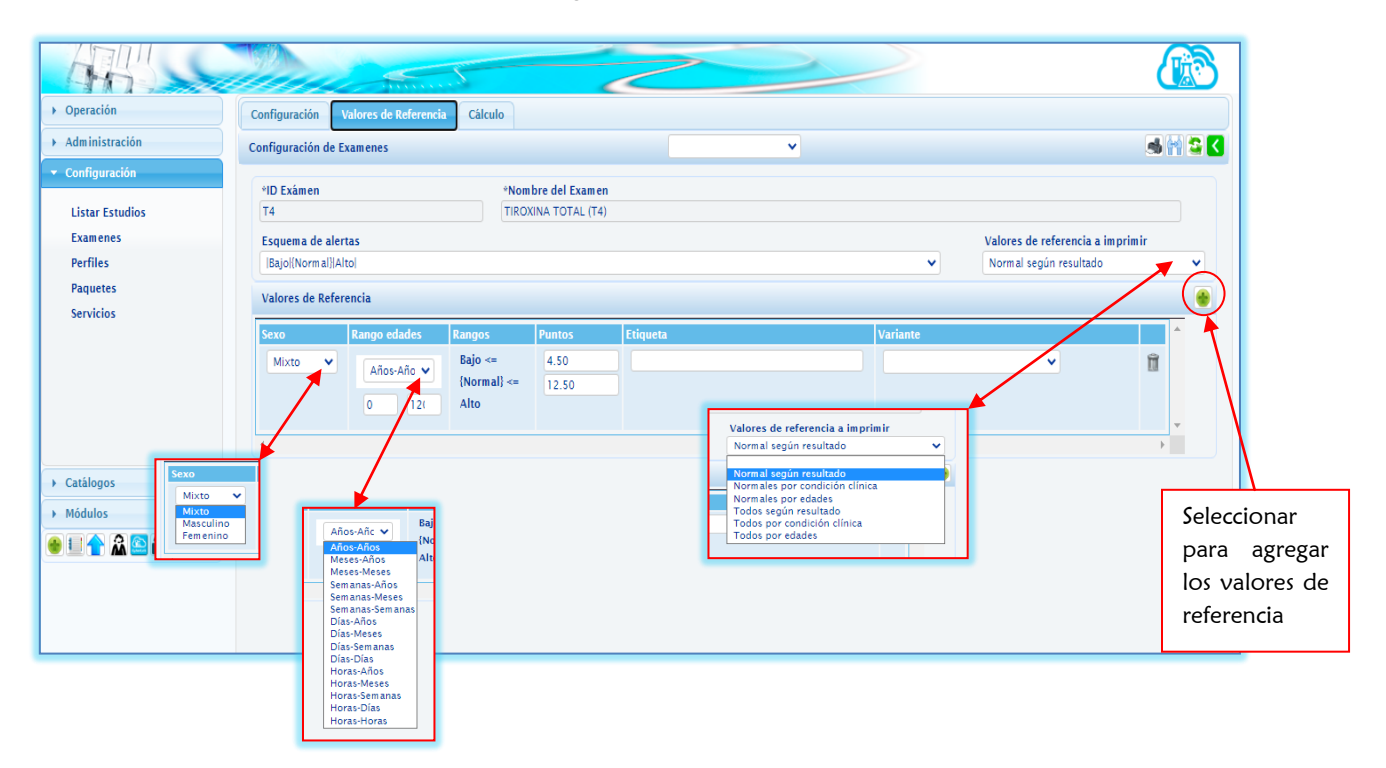

2. En el examen "Cualitativo" se tomo como ejemplo "ASPECTO EGO"

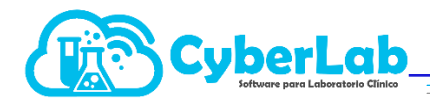

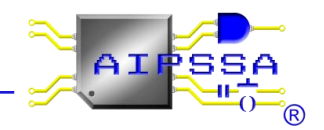

- 2.1. Para el examen tipo cualitativo es el mismo procedimiento que un examen cuantitativo solo que este caso el "valor por defecto" se coloca lo que en la mayoría de los casos es que sale como resultado en el examen
- 2.2. Cabe resalta que por ser un examen cualitativo no se puede seleccionar ni unidades ni decimales
- 2.3. Los "resultados a agregar" son posibles resultados, es decir, se agregan los resultados que pueden salir en un examen

| Administración Configuración de Examens Configuración Listar Estudios Listar Estudios Listar Estudios Listar Estudios Listar Estudios Listar Estudios Listar Estudios Linguadat Servicios Catálogos Módulos Tipo de examen Tipo de examen Tipo de examen Catálogos Módulos Tipo de examen Tipo de examen Catálogos Módulos Tipo de examen Catálogos Módulos Catálogos Módulos Tipo de examen Catálogos Módulos Catálogos Módulos Catálogos Catálogos Módulos Catálogos Módulos Catálogos Módulos Catálogos Módulos Catálogos Módulos Catálogos Módulos Catálogos Módulos Catálogos Módulos Catálogos Módulos Catálogos Catálog       | > Operación                       | Configuración Valores de Referencia Cálcu | ulo                             |                                                                          |                                     |                                   |                              |
|----------------------------------------------------------------------------------------------------|-----------------------------------|-------------------------------------------|---------------------------------|--------------------------------------------------------------------------|-------------------------------------|-----------------------------------|------------------------------|
| Configuración       +ID Eximen       *Kombre del Examen       Nombre a reportar         Listar Estudios       Extrega en horas       Área encargada       Tipo de muestra       Tipo de envase       Resultado unidades       Decimales       Valor por defecto         Prefiles       Paquetes       Servicios       Interfazado en unitation       Interfazado en unitation       Paraco Estéril       Resultados en unitation       Ingresar mis de unitation       Paraco Estéril       Resultados en unitation       Paraco Estéril       Resultados en unitation       Ingresar mis de unitation       Paraco Estéril       Resultados en unitation       Ingresar mis de unitation       Paraco Estéril       Resultados en unitation       Ingresar mis de unitation       Paraco Estéril       Resultados en unitation       Ingresar mis de unitation       Paraco Estéril       Ingresar mis de unitation       Paraco Estéril       Resultados en unitation       Ingresar mis de unitation       Paraco Estéril       Ingresar mis de unitation       Ingresar mis de unitation       Ingresar mi                                                                                                    | ▶ Administración                  | Configuración de Examenes                 |                                 | ~                                                                        |                                     |                                   | کا 😂 😭 🖦                     |
| Entrega en horss Área encargada Tipo de euvesta Tipo de envase Resultado unidades Decimales Valor por defecto<br>Perfiles<br>Paquetes<br>Servicios Interfacado en unitativa interinferior Limite superior Primero Parafo multilinea Ingresar más de unitado en unitado en unit | Configuración     Listar Estudios | *ID Exâmen<br>ASPECTO ECO                 | •Nombre del Examen              |                                                                          |                                     | Nombre a reportar<br>Aspecto      |                              |
| Perfiles<br>Paquetes<br>servicios                                                                                                    | Examenes                          | Entrega en horas Área encargada           | Tipo de muestra Tipo de envase  | Resultado                                                                | Unidades                            | Decimales                         | Valor por defecto            |
| Paquetes<br>Servicios<br>Técnica empleada Maquilador Limite inferior Limite superior Perfendiente Resultados en pránetro Perfendiente Resultados a gregar<br>Indicaciones Paciente<br>Resultado a gregar<br>Indicaciones Paciente<br>Transparente Ligeramente turbio Moderadamente turbio<br>Modulos<br>Instrucciones<br>Tipo de examen<br>Resultado qu comúnmente sale en u examen.<br>Posibles resultados                                                                                                    | Perfiles                          | 0 Urianálisis V                           | Orina V Frasco Estéril          | Cualitativo                                                              | v                                   | ✓                                 | transparente                 |
| Servicios                                                                                                    | Paquetes                          |                                           |                                 |                                                                          |                                     |                                   |                              |
| Catalogos<br>Módulos<br>Módulos<br>Tipo de examen<br>Descripción del examen<br>Agregar o eliminar<br>Posibles resultados                                                                                                    | Servicios                         | Técnica empleada Maquilador               | Límite inferior Límite superior | Parámetro                                                                | Resultados en<br>párrafo multilínea | Ingresar más de<br>una vez en una | Parámetro<br>interfazado con |
| Catàlogos<br>Módulos<br>Tipo de examen<br>Tipo de examen<br>Agregar o eliminar<br>Posibles resultados                                                                                                    |                                   | Óptico 🗸 🗸                                |                                 |                                                                          |                                     | orden                             | analizador                   |
| Catàlogos     Módulos     Instrucciones     Tipo de examen     Resultado agregar     Resultado que comúnmente sale en u examen.   Agregar o eliminar                                                                                                    |                                   |                                           |                                 |                                                                          |                                     |                                   |                              |
| Catàlogos<br>Módulos<br>Tipo de examen<br>Discripción del examen<br>Resultado qu<br>comúnmente<br>sale en u<br>examen.<br>Posibles resultados                                                                                                    |                                   | Indicaciones Paciente                     |                                 | Resultado a agregar                                                      |                                     |                                   | $\frown$                     |
| Catalogos<br>Módulos<br>Tipo de examen<br>Descripción del examen<br>Agregar o eliminar<br>Posibles resultados                                                                                                    |                                   |                                           |                                 |                                                                          |                                     |                                   | (⊠⊠) ∖                       |
| Nódulos<br>Instrucciones<br>Tipo de examen<br>Descripción del examen<br>Resultado que<br>comúnmente<br>sale en u<br>examen.<br>Posibles resultados                                                                                                    | ▶ Catálogos                       |                                           | Å                               | Transparente<br>Ligeramente turbio<br>Moderadamente turbio<br>Muy turbio |                                     |                                   |                              |
| Tipo de examen<br>Descripción del examen<br>Resultado qu<br>comúnmente<br>sale en u<br>examen.<br>Posibles resultados                                                                                                    | ▶ Módulos                         |                                           |                                 | ▲                                                                        |                                     |                                   |                              |
| Posibles resultados                                                                                                    | 🛭 💶 🏠 🏠 👔 🔂                       | Tipo de exa                               | -                               |                                                                          |                                     |                                   | Pocultado, qu                |
| comúnmente<br>sale en u<br>examen.<br>Posibles resultados                                                                                                    |                                   | Instrucciones                             | amen                            | Descripción del examen                                                   |                                     |                                   | Resultado qu                 |
| Agregar o eliminar examen.                                                                                                    |                                   |                                           |                                 |                                                                          |                                     |                                   | comúnmente                   |
| Agregar o eliminar<br>Posibles resultados                                                                                                    |                                   |                                           |                                 |                                                                          |                                     |                                   | sale en u                    |
| Agregar o eliminar                                                                                                    |                                   |                                           |                                 |                                                                          |                                     |                                   | , and the u                  |
| Posibles resultados                                                                                                    |                                   |                                           |                                 |                                                                          |                                     |                                   | examen.                      |
| Posibles resultados                                                                                                    |                                   |                                           |                                 | Ag                                                                       | regar o elim                        | ninar                             |                              |
| Posibles resultados                                                                                                    |                                   |                                           |                                 |                                                                          |                                     |                                   |                              |
|                                                                                                    |                                   |                                           | Posibles resul                  | tados                                                                    |                                     |                                   |                              |

2.4. En este tipo de exámenes, no se coloca como tal un esquema de alerta, como se ve en el ejemplo no aparece ni el rango ni los puntos, pero en la "ETIQUETA" es donde se colocará el posible resultado a salir del examen

|                                                                 | Configuração Vibros de Defensión Cálculo                                                                                          |
|-----------------------------------------------------------------|----------------------------------------------------------------------------------------------------|
| Administración                                                  | Configuración de Examenes                                                                                                    |
| Configuración     Listar Estudios     Fyamenes                  | *ID Exámen     *Nombre del Examen       ASPECTO EGO     ASPECTO EGO       Esquema de alertas     Valores de referencia a imprimir |
| Perfiles                                                        | ✓ Normal según resultado                                                                                                    |
| Paquetes                                                        | Valores de Referencia                                                                                                    |
| Servicios                                                       | Sexo     Rango edades     Rangos     Puntos     Etiqueta     Variante       Mixto     Años-Año     0     121     1     1          |
| <ul> <li>Catálogos</li> <li>Módulos</li> <li>Mádulos</li> </ul> | Resultado po<br>del examen                                                                                                    |

Automatización e Ingeniería en Procesos y Sistemas S.A. de C.V. Eje 4 Mz. 12 lote 9, Ciudad Lago, Ampliación Nezahualcóyotl. Estado de México C.P. 57185 Buzón: cyber-lab@cyber-lab.com.mx , Sitio Web: www.cyber-lab.com.mx

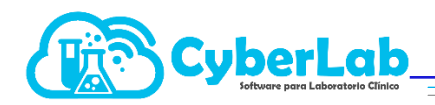

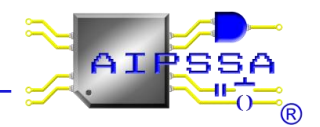

- 3. Para el examen mixto se tomo como ejemplo "FOLÍCULO ESTIMULANTE (FSH)"
- 3.1. Por ser un examen mixto, es decir, cualitativo y cuantitativo si se pueden seleccionar unidades y decimales

|                 | Marco Contractor        |                      |                    | 2               |                          |               |                                   |                              |  |  |
|-----------------|-------------------------|----------------------|--------------------|-----------------|--------------------------|---------------|-----------------------------------|------------------------------|--|--|
| • Operación     | Configuración Valore:   | s de Referencia Cálo | ulo                |                 |                          |               |                                   |                              |  |  |
| Administración  | Configuración de Examer | ies                  |                    |                 | ~                        |               |                                   | ک 😫 🖬 ک                      |  |  |
| Configuración   |                         |                      |                    |                 |                          |               |                                   |                              |  |  |
|                 | *ID Exámen              |                      | *Nombre del Examen |                 |                          |               | Nombre a reportar                 |                              |  |  |
| Listar Estudios | FSH                     |                      | FOLÍCULO ESTIMULAN | TE (FSH)        |                          |               | Foliculo Estimulante (            | Foliculo Estimulante (FSH)   |  |  |
| Examenes        | Entrega en horas        | Área encargada       | Tipo de muestra    | Tipo de envase  | Resultado                | Unidades      | Decimales                         | Valor por defecto            |  |  |
| Perfiles        | 0                       | ×                    | · · · · ·          | ×               | Mixto 🔔 🗸                | mIU/mL        | v v                               |                              |  |  |
| Paquetes        |                         |                      |                    |                 |                          |               |                                   |                              |  |  |
| Servicios       | Técnica empleada        | Maquilador           | Límite inferior    | Límite superior | Parámetro<br>dependiente | Resultados en | Ingresar más de<br>una vez en una | Parámetro<br>interfazado con |  |  |
|                 | Quimioluminisce 💙       | ~                    |                    |                 |                          |               | orden                             | analizador                   |  |  |
|                 |                         |                      |                    |                 |                          |               |                                   |                              |  |  |
|                 | Indicaciones Paciente   |                      |                    |                 | Resultado a agrega       | r             |                                   |                              |  |  |
|                 |                         |                      |                    |                 |                          |               | $\sim$                            |                              |  |  |
|                 |                         |                      |                    |                 |                          |               |                                   |                              |  |  |
|                 |                         |                      |                    | <b>^</b>        |                          |               |                                   | <b>^</b>                     |  |  |
| Catálogos       |                         |                      |                    |                 |                          |               |                                   |                              |  |  |
| Módulos         |                         |                      |                    |                 |                          |               |                                   |                              |  |  |
|                 |                         |                      |                    | -               |                          |               |                                   | Tino do our                  |  |  |
|                 |                         |                      |                    |                 |                          |               |                                   | npo de exa                   |  |  |
|                 | Instrucciones           |                      |                    |                 | Descripción del exa      | men           |                                   |                              |  |  |
|                 |                         |                      |                    |                 |                          |               |                                   |                              |  |  |
|                 |                         |                      |                    |                 |                          |               |                                   |                              |  |  |
|                 |                         |                      |                    |                 |                          |               |                                   |                              |  |  |
|                 |                         |                      |                    |                 |                          |               |                                   |                              |  |  |
|                 |                         |                      |                    |                 |                          |               |                                   |                              |  |  |

- 3.2. Seleccionar el esquema de alertas, dependiendo la indicación.
- 3.3. En el caso de que la variante y los rangos sean distintos, se selecciona en los valores de referencia a imprimir "Normales por condición clínica", ya que esto nos permitirá meter una variante distinta en cada rango.
- 3.4. Para agregar varias variantes, se le da al botón + para agregar otra variante con otro rango
- 3.5. Por último se le da guardar y manda un mensaje que ha sido almacenado satisfactoriamente y se cambia en automático el icono de guardar a actualizar.

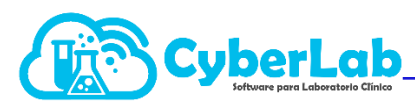

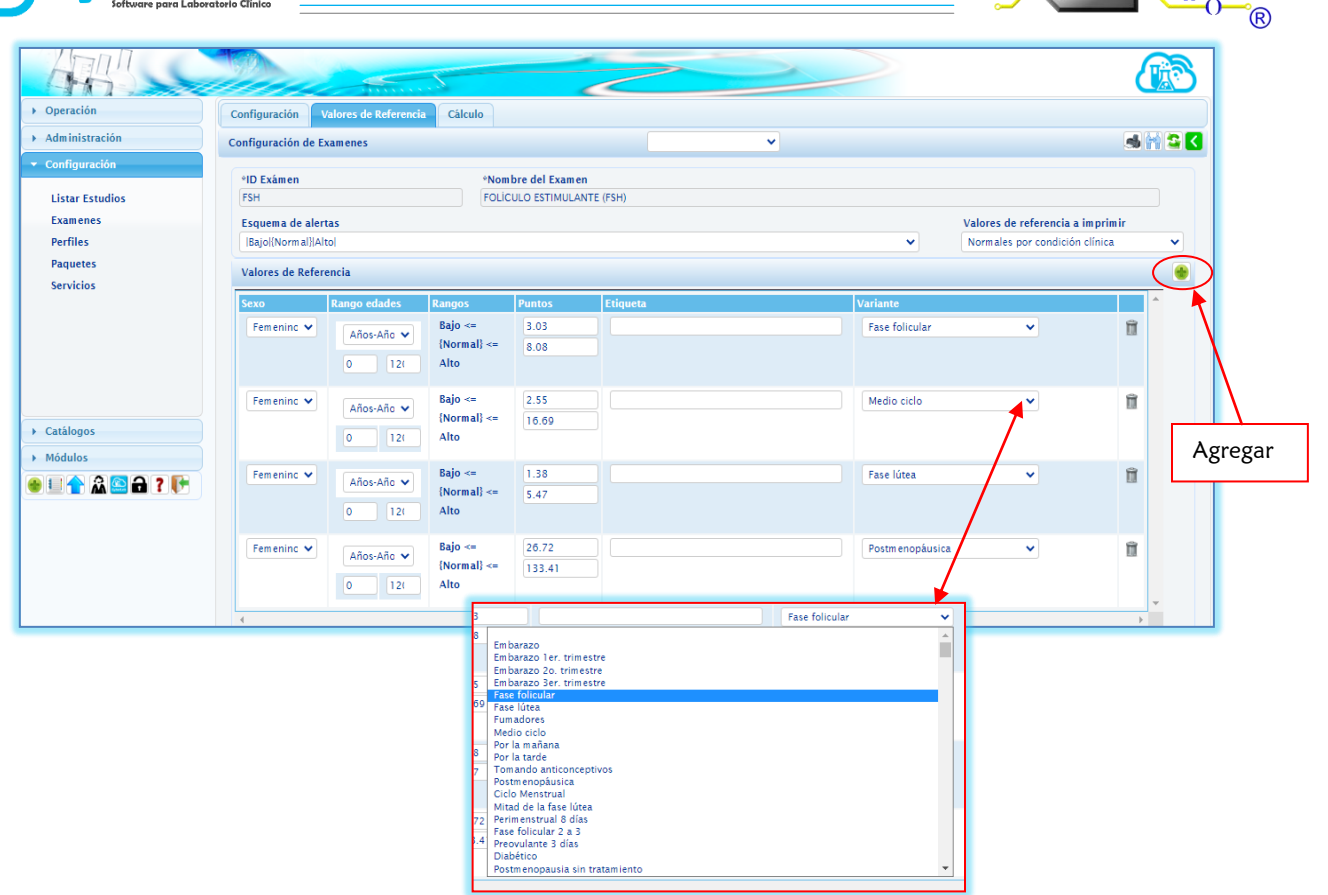

AI

SSA